## **MOVEit Upload Instructions**

(For State Colleges and Local Employers)

| 1. | Logon to MOVEit with your id: dpb.xxxxxx | Logon to MOVEit with you | b.xxxxxxx |
|----|------------------------------------------|--------------------------|-----------|
|    | and password.                            | and password.            |           |

| Username        |                   |              | :         |          |        |         |
|-----------------|-------------------|--------------|-----------|----------|--------|---------|
| Password        |                   |              |           |          |        |         |
| Password        |                   |              | :         |          |        |         |
|                 | Forgot Passwo     | ord?         |           |          |        |         |
| Security Noti   | ce                |              |           |          |        |         |
| You are about   | to access a secu  | red resourd  | ce. State |          |        |         |
| of New Jersey   | reserves the righ | nt to monito | or and/or |          |        |         |
| limit access to | this resource at  | any time.    |           |          |        |         |
|                 | Sign On           |              |           |          |        |         |
|                 |                   |              |           |          |        |         |
|                 |                   | $\geq$       |           |          |        |         |
| Signed onto Sta | te of New Jersey  |              |           | MY ACCOU | T SIGN | и о и т |

2. You will see the MOVEit homepage.

|                                                     | Signed onto State of New Jersey MYACCOUNT SIGN OUT HEI                                                                                               |  |  |  |  |
|-----------------------------------------------------|----------------------------------------------------------------------------------------------------|--|--|--|--|
| 😭 номе                                              | Vectore to State of New Jersey Please watch this area for important messages.                                                                        |  |  |  |  |
| D FOLDERS                                           |                                                                                                    |  |  |  |  |
| PACKAGES                                            | Your password was last changed 77 days ago. You will be asked to change your password in 13 days.                                                    |  |  |  |  |
| CONTACTS                                            | To All MOVEit Cloud Users,                                                                                                    |  |  |  |  |
| E LOGS                                              |                                                                                                    |  |  |  |  |
| Q search<br>Find File/Folder Q<br>Go To Folder V Go | Since IE Browser is no longer supported by MOVEit Cloud , Please use Chrome, Firefox ,Microsoft Edge or Safari browsers when accessing MOVEit Cloud. |  |  |  |  |
| Progress MOVEIt                                     | Upload Image: Contacts   Vew Files (0)                                                                                                    |  |  |  |  |
| ✓ New Packages (0)                                  |                                                                                                    |  |  |  |  |

3. Click on FOLDERS at the left-hand side of the page.

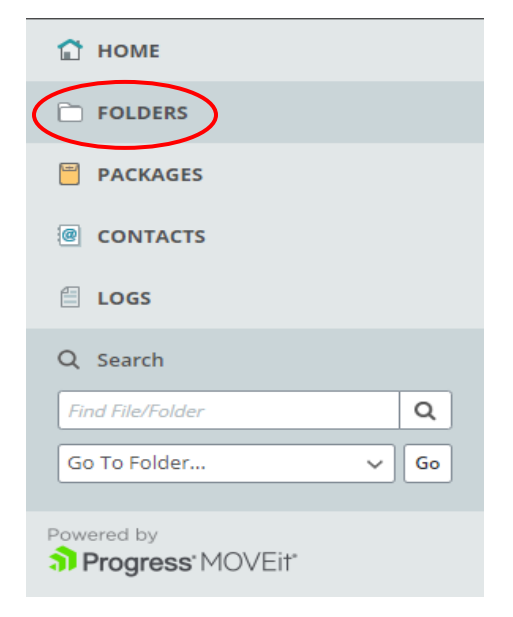

4. Click on the "Go To Folder..." drop-down and select the folder to be displayed. (*If the display does not change, click the "Go" button.*)

| Folders                                                                          |               |
|----------------------------------------------------------------------------------|---------------|
| Go To Folder V Go                                                                |               |
| / Home / TY / DPBINB / 80<br>/ Home / TY / DPBJCL / FilesAndReports / ActionData | Size/Contents |
| Home                                                                             | 1 🗁 0 🗅       |
|                                                                                  |               |

5. The upload page is displayed. To upload your file click on the "Upload Files" button.

| Folders                             |            |                       |                |
|-------------------------------------|------------|-----------------------|----------------|
| ✓ ► □ Home ► □ IY ►                 |            |                       |                |
| / Home / TY / DPBINB / 80           | Go         | Corp files to upload. | 1 Upload Files |
| 1 Parent Folder                     |            |                       |                |
| There are no files or folders in th | is folder. |                       |                |
|                                     |            |                       |                |
|                                     |            |                       |                |

6. You will see the "Upload Files" pop-up window.

| Upload Files                  | ×  |
|-------------------------------|----|
| Upload To                     |    |
| /Home/TY/DPBINB/80            |    |
| Notes                         |    |
| Notes                         |    |
|                               |    |
|                               | /i |
|                               |    |
|                               |    |
|                               |    |
| G Drop files to add (r Browse |    |
|                               |    |
|                               |    |
|                               |    |
| Upload <u>Cancel</u>          |    |

7. Click "Browse..."

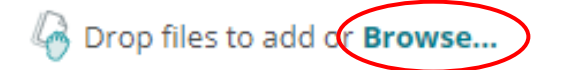

8. From the dialog window select your file from your file system and click "Open."

| 🕵 Open                                                                                    |                                      |                    |                    |          | ×     |
|-------------------------------------------------------------------------------------------|--------------------------------------|--------------------|--------------------|----------|-------|
| $\leftrightarrow$ $\rightarrow$ $\checkmark$ $\bigstar$ $\blacksquare$ $\Rightarrow$ This | s PC > Documents >                   |                    | ✓ C Search Do      | ocuments | Q     |
| Organize 🔻 New folder                                                                     | r                                    |                    |                    |          |       |
| ☆ Favorites                                                                               | Name                                 | Date modified      | Туре               | Size     | ^     |
| Intel                                                                                     | Verify2.txt                          | 1/24/2019 2:43 PM  | Text Document      | 300 KB   |       |
| Tinks                                                                                     | Verify11.txt                         | 1/24/2019 3:04 PM  | Text Document      | 217 KB   |       |
| h Music                                                                                   | Verify22.txt                         | 1/24/2019 2:59 PM  | Text Document      | 461 KB   |       |
| OneDrive                                                                                  | verssn1.txt                          | 1/25/2019 1:11 PM  | Text Document      | 144 KB   |       |
| Oracle                                                                                    | verssn2.txt                          | 1/25/2019 1:12 PM  | Text Document      | 300 KB   |       |
| Distance                                                                                  | 💼 VuGen User Manual.docx             | 1/20/2015 1:42 PM  | Microsoft Word D   | 3,307 KB |       |
| Pictures                                                                                  | 📴 Web_Site_Standards_Guidelines.pdf  | 1/10/2012 3:06 PM  | Microsoft Edge Be  | 1,031 KB |       |
| Saved Games                                                                               | weblinks.txt                         | 5/29/2019 8:49 AM  | Text Document      | 4 KB     |       |
| Searches                                                                                  | WorkflowsNotOnSpreadsheet.xlsx       | 6/23/2020 1:09 PM  | Microsoft Excel W  | 310 KB   |       |
| Tracing                                                                                   | WorkflowsNotOnSpreadsheetINB.xlsx    | 7/8/2020 10:57 AM  | Microsoft Excel W  | 35 KB    |       |
| Videos                                                                                    | 😰 WorkflowsNotOnSpreadsheetProj.xlsx | 6/24/2020 9:06 AM  | Microsoft Excel W  | 33 KB    |       |
| This PC                                                                                   | WorkflowsNotOnSpreadsheetReport.xlsx | 6/25/2020 2:03 PM  | Microsoft Excel W  | 47 KB    |       |
| Desktop                                                                                   | XTE001.txt                           | 12/17/2021 9:56 AM | Text Document      | 25 KB    |       |
|                                                                                           | ZCMagentcleanup.txt                  | 4/30/2014 2:00 PM  | Text Document      | 182 KB   |       |
|                                                                                           | 🐵 ziswin.hst                         | 8/20/2013 1:31 PM  | Reflection for IBM | 3 KB     | ~     |
| File na                                                                                   | me: XTE001.bxt                       |                    | → All files (      | *.*)     | ~     |
|                                                                                           |                                      |                    | Оре                | .n Ca    | incel |

You must use the unique file name assigned to your location. If you fail to use this name your file will not be processed.

9. Your file appears in the Upload Files window. If you have more than one file to upload, click "Browse..." and repeat the file selection process.

| G Drop files t       | o add or <mark>Browse</mark> |   |
|----------------------|------------------------------|---|
| 🗅 XTE001.txt         | 2.9 KB                       | × |
|                      |                              |   |
|                      |                              |   |
|                      |                              |   |
|                      |                              |   |
|                      |                              |   |
| $\frown$             |                              |   |
| Upload <u>Cancel</u> |                              |   |

10. Click "Upload" to transfer the file(s) to MOVEit.

## 11. Look for the green checkmark for a successful upload.

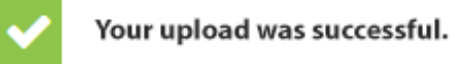

.

12. You will also receive a confirmation email.

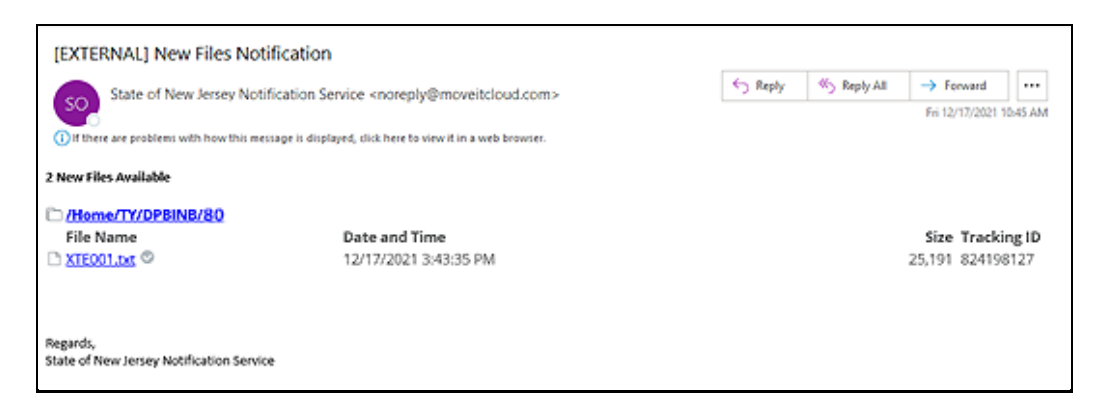

13. Click the "Close" button when finished to go back to the homepage.

| Upload Files       | × |
|--------------------|---|
| Upload To          |   |
| /Home/TY/DPBINB/80 |   |
|                    |   |

14. If you try to upload the file again before it is processed you will see this error.

| Upload Files                                                     | ×  |
|------------------------------------------------------------------|----|
| Upload To                                                        |    |
| /Home/TY/DPBINB/80                                               |    |
| Notes                                                            |    |
| Notes                                                            | 10 |
| ▲ XTE001.txt 2.9 KB                                              | ×  |
| A file with the name "XTE001.txt" already exists in this folder. |    |
| Retry <u>Cancel</u>                                              |    |

# # #